令和5年度美術研究科修士課程 オンライン面接手順書(トラブル対応)

- ① ネットワークのトラブルの場合
- 他のホームページ等にアクセスしてみる(ネットワーク接続の確認)
  - ▶ アクセスできる→システムに問題がある可能性があるため、京都市立芸術大学入試担当に問合せ(075-334-2238)
  - > アクセスできない→京都市立芸術大学入試担当に連絡(075-334-2238)

| 2 | 画像が映らない場合   |                                                           |                                                              |                                  |  |
|---|-------------|-----------------------------------------------------------|--------------------------------------------------------------|----------------------------------|--|
| • | オンライン面接システム | 、の「設定」で正し                                                 | 、いカメラを選択す                                                    | る                                |  |
|   |             |                                                           | dest<br>dest<br>dest<br>dest<br>dest<br>dest<br>dest<br>dest | -208, 1911                       |  |
|   | ASE         | 数単<br>カメラ<br>マイク配別 (Realtek High<br>マイク配別 (Realtek High D | Definition Audio)                                            | イン単度ならび人をしました<br>人式 デストさんが人意しました |  |
|   | 1 0<br>8 ~~ |                                                           | (E) (S)<br>779 (S)                                           | D                                |  |

カメラがオフになっていないかどうか確認する

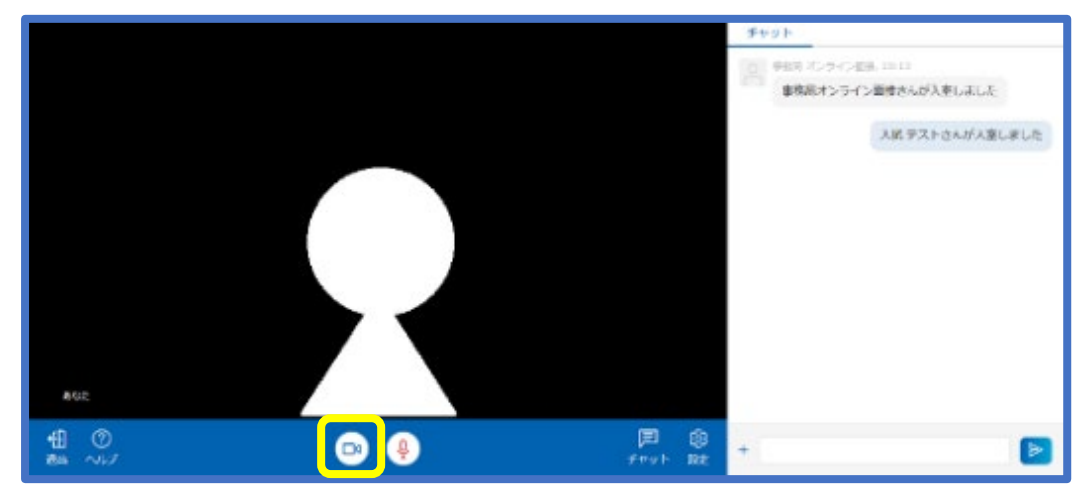

● パソコンのカメラ設定を確認

Windows

スタートメニュー>設定>プライバシー>カメラ>「カメラへのアクセス」をオンにする

| <ul><li>€ BZ</li></ul> | - = ×                                                                                                    |
|------------------------|----------------------------------------------------------------------------------------------------|
| @ 赤-ム                  | カメラ                                                                                                    |
| 設定の検索                  | このデバイスのカメラへのアクセスを許可する                                                                                                    |
| 771159-                | アクセスをいうすると、このデバイスを使用するユーザ は2のページの以近を<br>気用して、アノリにガルネへのウクセスを執可するかどうがを意思くさます。アク<br>セスを拒否すると、Microsoft Store アブリや、ほとんどのデスクトゥブ アプリ<br>のカメネへのアクラスがプロクジされます。Windows Hello はプロッグされませ |
| Windows のアクセス許可        | L.                                                                                                    |
| ₽ 診断&フィートがりり           | アのアバイスのカメラへのアクセスはオンになっています。<br>変更                                                                                                    |
| 目 アクティビティの現在           | アプリがカメラニアクセスできるトラニオス                                                                                                    |
| アプリのアクセス許可             | アクセスを許可する場合は、このホージの脱定を使用して、カメラにアクセスで<br>きるアプリを選択できます。アクセスを担否すると、アプリからカメラへのアクセ<br>スポプロックされます。Windows Hello はプロックされません。                                                         |
| ▲ 位济情報                 |                                                                                                    |
| (②) 力以う                | <b>••• • • •</b>                                                                                                    |
| ₿ ₹12                  | このページの設定をオフにしても、一彩のプスクトップ アプリがカメラにアクセス<br>できることがあります。 理由を確認する                                                                                                    |
| 鼻 音声によるアクティブ化          | カメラにアクセスできる Microsoft Store アプリを選ぶ                                                                                                    |

Mac

Apple メニュー>この Mac について>概要>システムレポート>ハードウェア>カメラ ・カメラが認識されていない場合, USB ポートを変えてみる

・カメラが認識されているのに映らない場合、再起動するか内蔵カメラに切り替える

|                                                                                                    | MacBook Pro                                                                                                    |                                                                                                 |             |
|----------------------------------------------------------------------------------------------------|----------------------------------------------------------------------------------------------------|-------------------------------------------------------------------------------------------------|-------------|
| <ul> <li>✓ハードウェア<br/>ATA</li> <li>Bluetooth</li> <li>Ethernetカード</li> <li>Fibre Channel</li> <li>FireWire</li> <li>NVMExpress</li> <li>PCI</li> <li>SAS</li> <li>SATA/SATA Express</li> <li>SPI</li> <li>Thunderbolt</li> <li>USB</li> <li>オーディオ</li> <li>カメラ</li> <li>ブーマーダー</li> <li>グラフィックス/ディス…</li> <li>ストレージ</li> <li>ディスク作成</li> </ul> | <ul> <li>パッテリー情報:</li> <li>機種情報:</li> <li>シリアル番号:</li> <li>製造元:</li> <li>デパイス名:</li> <li>Pack Lot Code:</li> <li>PCB Lot Code:</li> <li>ファームウェアのパージョン:</li> <li>ハードウェアのリビジョン:</li> <li>セルのリビジョン:</li> <li>充電量情報:</li> <li>残りの充電量 (mAh):</li> <li>充電完了:</li> <li>充電中:</li> <li>完全充電時の容量 (mAh):</li> <li>1状態情報:</li> <li>充放電回数: 96</li> <li>状態:</li> <li>正常</li> </ul> | X000000X000X00000<br>SMP<br>bq20z451<br>0<br>0<br>702<br>1<br>3241<br>8005<br>はい<br>いいえ<br>8005 |             |
| ハッシル353<br>ハードウェアRAID<br>プリンタ<br>メモリ<br>診断                                                                                                    | バッテリー装着: はい<br>アンペア数 (mA): -1621<br>電圧数 (mV): 11034<br>システム電源設定:                                                                                                    | ※画面は 0S の<br>性があります                                                                             | バージョンによって違う |

## ③ 音声が聞こえない場合

● オンライン面接システムの「設定」で正しいマイクを選択する

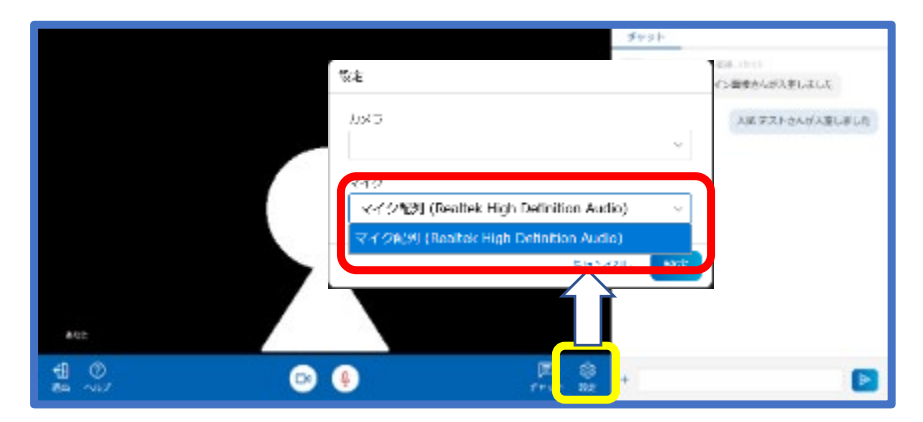

オンライン面接システムの音声がミュートになっていないか確認する

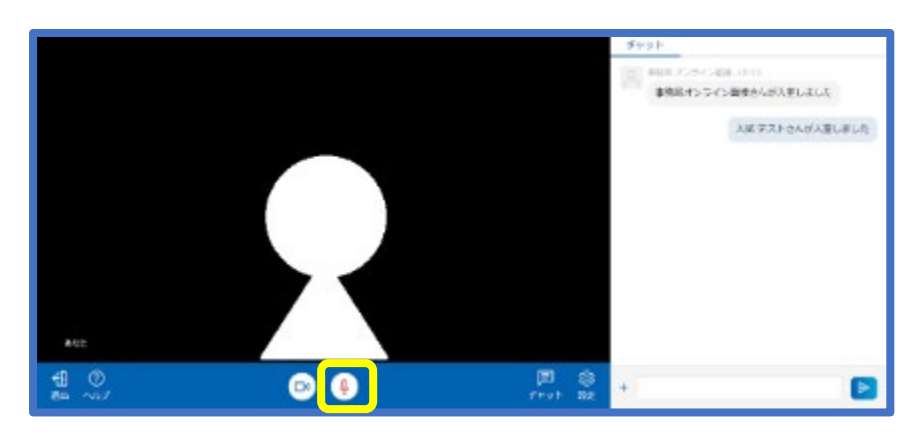

▶ パソコンの音声がミュートになっていないか確認する

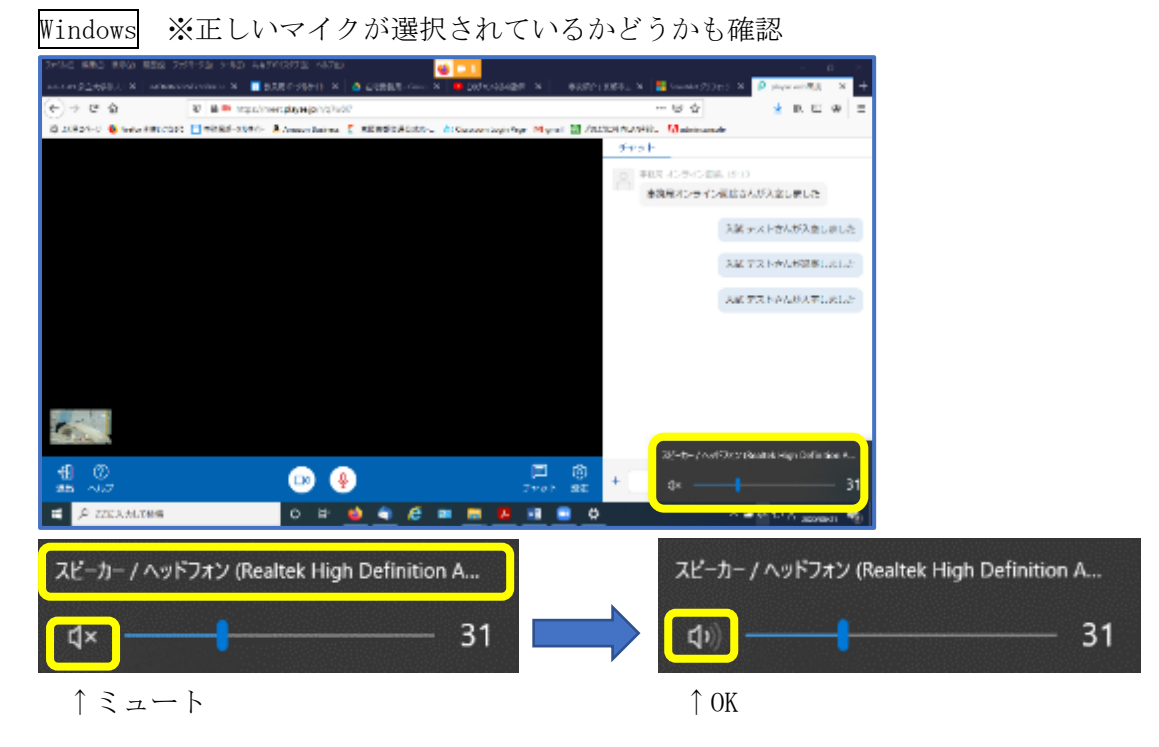

● パソコンの音声設定を確認する

Windows

スタートメニュー>設定>プライバシー>サウンド>サウンドデバイスを管理する

| ← 設定                                             | - 🗆 ×      |                   |
|--------------------------------------------------|------------|-------------------|
| ω サウンド デバイスを管理する                                 |            |                   |
| 以下は、すべてのデバイスの一覧です。無効または有効にするデバイスを選択しま<br>す。      |            |                   |
| 出力デバイス                                           |            |                   |
| アレンティー / ヘッドフォン<br>Realtek High Definition Audio |            |                   |
| 入力デバイス                                           |            |                   |
| ローマイク配列                                          |            |                   |
| Realtek High Definition Audio                    | オンライン面接システ | ムで設定したものと同じマイク・スピ |
| 🐼 ヘルプを表示                                         | ーカーを選択する   |                   |
| ▲ フィードバックの送信                                     |            |                   |

Mac

Apple メニュー>システム環境設定>サウンド

出力 (スピーカー),入力 (マイク) それぞれのタブで設定する

| 90                                 | シンドエフェク! 出力 入力                        |
|------------------------------------|---------------------------------------|
| サウンドを出力する装置を選択:                    |                                       |
| 名削                                 | 権和                                    |
| 内蔵スピーカー                            | 内蔵                                    |
| Marco Tanta                        | Bluetooth                             |
|                                    | HDMI                                  |
| バランス オン                            | /ライン面接システムで設定したものと同じマイク               |
| バランス オン<br>一カ                      | >・ライン面接システムで設定したものと同じマイク<br>カーを選択する   |
| バランス オン<br>一大                      | >・ライン面接システムで設定したものと同じマイク<br>ローを選択する   |
| パランス オン<br>一方<br>オーディオポートの使用目的: サウ | >・ライン面接システムで設定したものと同じマイク<br>カーを選択する 3 |

## ④ 画面共有ができない場合(MacOS Catalina 以降)

 MacOS Catalina 以降は、初期設定では画面共有不可になっているため、セキュリティ設定を変更システム環境設定>セキュリティとプライバシー>プライバシー>画面収録セクション 使用するブラウザにチェックを付ける

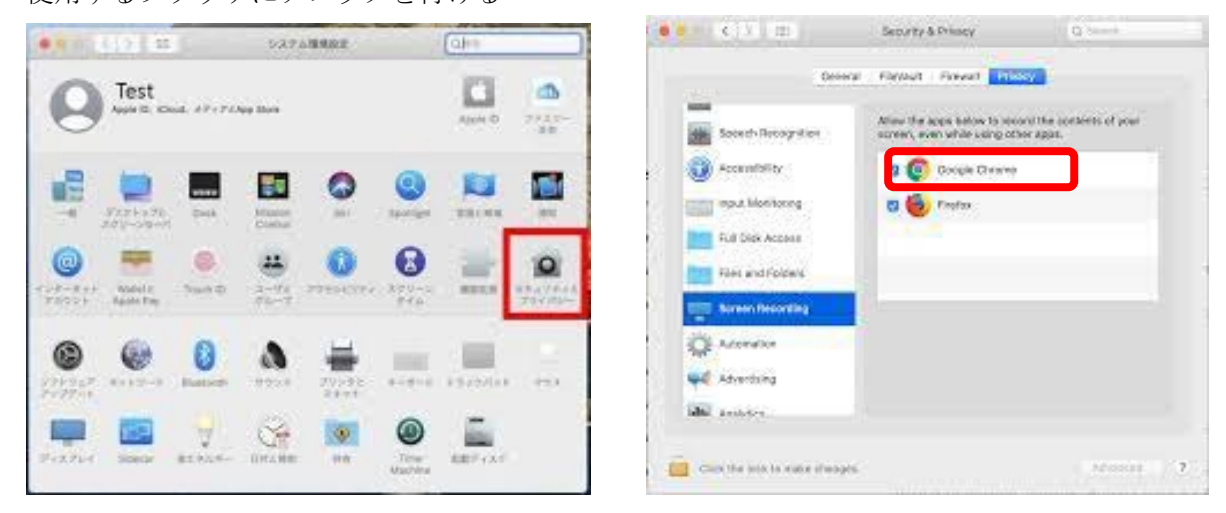

## ⑤ ①~④を行っても解決しない場合,パソコンの負荷を軽減する →ブラウザのキャッシュをクリア,不要なアプリ停止,不要なデータ削除,再起動

ブラウザのキャッシュクリア

## Google Chrome

メニュー>設定>Googleの設定>プライバシーとセキュリティ>閲覧履歴データの削除

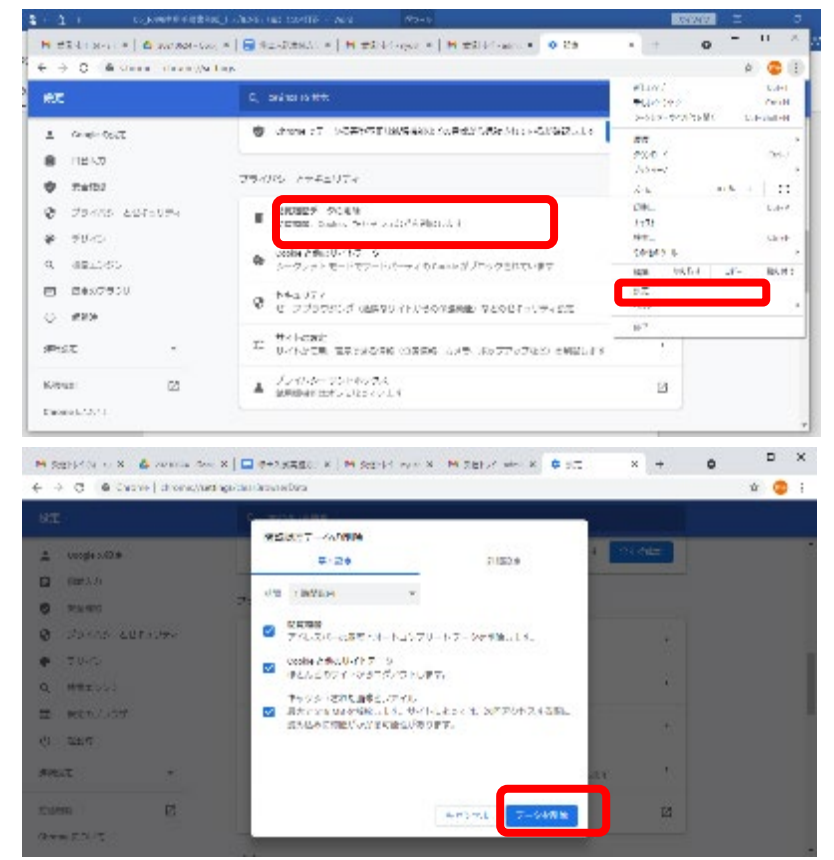

以上